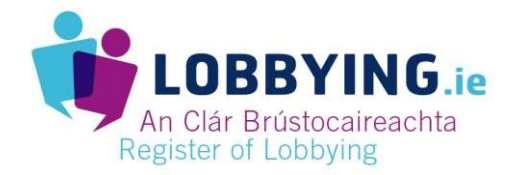

## HOW TO: Register as a person engaged in lobbying

Take the following steps to Register as a person engaged in Lobbying. You can also view the <u>Help</u> <u>section of the lobbying.ie website</u> for further details.

| STEP                                             | ACTIONS                                                                                                    |
|--------------------------------------------------|----------------------------------------------------------------------------------------------------|
| 1. Access the Regulation of<br>Lobbying website  | https://www.lobbying.ie                                                                                                    |
| 2. Create an account                             | CLICK Register as a Lobbyist                                                                                                    |
| 3. Enter account contact details                 | <ul> <li>ENTER your email address</li> <li>ENTER your preferred password</li> <li>CONFIRM your password</li> <li>NOTE: your password must be 8 characters long and contain a number, a capital letter and a lowercase letter</li> <li>ENTER your phone number</li> <li>CLICK Register</li> </ul>                                                                                                    |
| 4. Authenticate                                  | <ul> <li>CLICK on link in email received</li> <li>ENTER code received on your phone from lobbying.ie</li> </ul>                                                                                                    |
| 5. Login to site                                 | <ul> <li>CLICK Login</li> <li>ENTER your email address</li> <li>ENTER your preferred password</li> <li>CLICK Login</li> </ul>                                                                                                    |
| 6. Select Registration Type                      | CLICK Individual or Organisation                                                                                                    |
| 7. Register                                      | ENTER your <b>name</b><br>NOTE: If your legal name differs from the name the business is most<br>commonly known as, we recommend that registrants register under<br>the legal name but include a reference to the most commonly<br>known identity. For example: 12345 Ireland Ltd (trading as<br>LobbyGroup).<br>ENTER your <b>address</b><br>ENTER your <b>phone number</b><br>CLICK on <b>tick box</b> to confirm information provided is correct |
| 8. Is there a valid reason to delay publication? | If there is a valid reason, CLICK on <b>yes</b><br>SELECT <b>reason</b> from list in dropdown menu<br>ENTER <b>details</b> in text box<br>ENTER <b>date</b> until registration should be delayed                                                                                                    |
| 9. Save                                          | CLICK Save                                                                                                    |